## Opsætning af omdirigering på personalekreditornummer

## D. 19. december 2017

RejsUd er opdateret med et ekstra felt/dimension: Personalekreditor, som er identisk med Modtager (Kreditornummer). Det kan ses under Administration – Faktura & RejsUd – Kontor & Brugere – Vælg bruger – Vælg fanen Udlægsrapport for at se Personalekreditor.

| 7 | r KTEAM Test_QA (NS) 🚣 Claus Benjaminsen<br>Detaljer Indstillinger Beløbsgrænser Omdirigering Arkivadgang Sekretær Varsling Filtrering Kilometer Udlægrapport Identitet |                   |                       |                     |                       |                              |           |           |  |
|---|----------------------------------------------------------------------------------------------------|-------------------|-----------------------|---------------------|-----------------------|------------------------------|-----------|-----------|--|
|   | Bruger<br>Modtager Type                                                                                                    | Modtager          | Indberetning til SKAT | Betalingsmetode     | Delregnskab           | Sted                         | FI-formål | Aktivitet |  |
|   | K<br>Indkoebskategori                                                                                                    | PK00017<br>System | A<br>Ydelse           | 3010200<br>Sted2018 | SE-nummer<br>99999999 | Personalekreditor<br>PK00017 |           |           |  |
|   | Betalingsmiddel                                                                                                    |                   |                       |                     |                       |                              |           |           |  |

## **Opsæt omdirigeringsregel:**

Der skal være opsat en omdirigeringsregel på Personalekreditor, for at der kan opsættes omdirigering på en bruger. Dette er opsat af Moderniseringsstyrelsen under implementeringen.

## Opsæt omdirigering på Personalekreditor på ønskede brugere

Gå i Administration – Kontor & Brugere og søg brugeren frem – Vælg fanen "Omdirigering" – Gå ned til reglen "Afregninger til godkender -> Personalekreditor (Modtager)"

Indtast Personalekreditor og vælg brugeren – Vælg evt. intervalbeløb og klik "Tilføj":

| Afregninger til godkender -> Personalekreditor (Modtager) |                       |              |  |  |  |  |  |  |
|-----------------------------------------------------------|-----------------------|--------------|--|--|--|--|--|--|
| 🗰 Tilføj 🔞 Slet valgte                                    |                       |              |  |  |  |  |  |  |
| Personalekreditor                                         | RK00014 - Karl Hansen | ۹            |  |  |  |  |  |  |
| Min.beløb*                                                | 0,00                  |              |  |  |  |  |  |  |
| Maks.beløb*                                               | 999.999.999.999,00    |              |  |  |  |  |  |  |
| Valuta                                                    | DKK                   | $\checkmark$ |  |  |  |  |  |  |
| Tilføj                                                    |                       |              |  |  |  |  |  |  |
| Listen er tom                                             |                       |              |  |  |  |  |  |  |

Reglen er nu oprettet. Hvilket betyder at afregninger, som er oprettet af "Karl" vil ende til godkendelse hos brugeren som har ovenstående opsat under Omdirigering.

| Afregninger til godkender -> Personalekreditor (Modtager)              |                                                       |        |           |                    |  |  |  |  |  |  |  |
|------------------------------------------------------------------------|-------------------------------------------------------|--------|-----------|--------------------|--|--|--|--|--|--|--|
| 🗰 Tilføj 😵 Slet valgte                                                 |                                                       |        |           |                    |  |  |  |  |  |  |  |
| Personalekreditor<br><b>Min.beløb*</b><br><b>Maks.beløb*</b><br>Valuta | RK00014 - Karl Hansen ٩   0,00 999.999.999.00   DKK 🗸 |        |           |                    |  |  |  |  |  |  |  |
| S Konto RK00014 er tilføjet eller opdateret                            |                                                       |        |           |                    |  |  |  |  |  |  |  |
|                                                                        | Personalekreditor                                     | Valuta | Min.beløb | Maks.beløb         |  |  |  |  |  |  |  |
|                                                                        | RK00014 🖻                                             | DKK    | 0,00      | 999.999.999.999,00 |  |  |  |  |  |  |  |